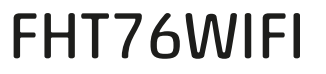

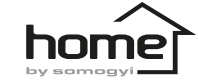

instruction manual eredeti használati utasítás návod na použitie manual de utilizare

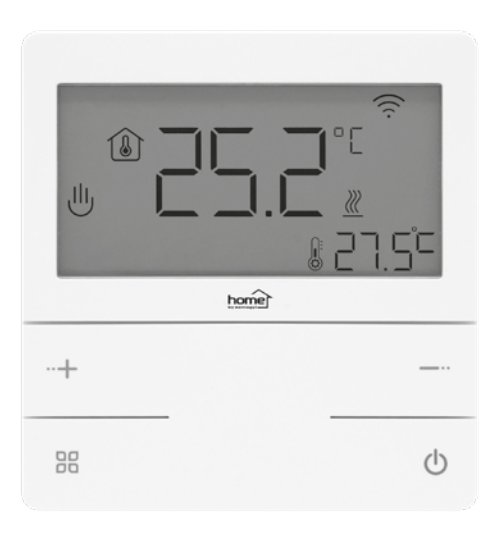

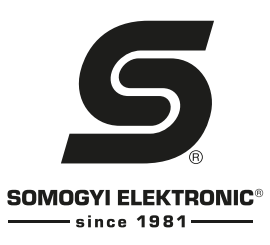

Producer / gyártó / výrobca / producător: SOMOGYI ELEKTRONIC® • H – 9027 • Győr, Gesztenyefa út 3. • www.somogyi.hu

Distribútor: SOMOGYI ELEKTRONIC SLOVENSKO s. r. o. Ul. gen. Klapku 77, 945 01 Komárno, SK • Tel.: +421/0/35 7902400 • www.somogyi.sk

Distribuitor: **S.C. SOMOGYI ELEKTRONIC S.R.L.** J12/2014/13.06.2006 C.U.I.: RO 18761195 Cluj-Napoca, judeţul Cluğ, România, Str. Prof. Dr. Gheorghe Marinescu, nr. 2, Cod poştal: 400337 Tel.: +40 264 406 489, Fax: +40 264 406 489 • www.somogyi.ro

### FHT76WIFI LCD thermostat for underfloor heating

LCD Digital Temperature Controller allows users to select operation mode between manual and energy -saving control. It can be applied to electric heating control. This control has the following control functions: TW (0/2/3/4/5/0/0/0).

| Model Name Load                                                                                                    |   |
|----------------------------------------------------------------------------------------------------|---|
|                                                                                                    |   |
| FHT76WIFI LCD thermostat for underfloor heating ≤ 16 A                                                                                                    |   |
| Technical Data         Working Voltage: AC 230 V~ 50 Hz         Maximum Load Current: 16 A (resistive)         Temperature Control Range: 5~60 °C         Temperature Measurement Range: -9.9~99.9 °C         Measured Value Display Accuracy: 0.1         Setting Value Display Accuracy: 0.5         Protection Class: IP20         Ambient Temperature: -10~55 °C,Under         an altitudeof 2,500 meters | G |

#### Features

- Simple and elegant design
   Easy installation
- Easy to use
- Low standby power consumption
- Bia screen, bia buttons

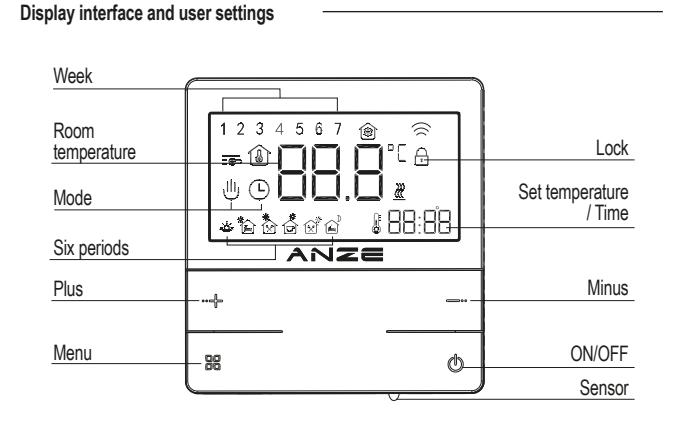

### 1 Switch on or off

Press key (b) to switch off thermostat when it's on: press key to switch on thermostat when it's off.

#### 2. Temperature setting

In the power-on state, short press or long press the key + for more than 3 seconds to increase the set temperature, and short press or long press the key - for more than 3 se-conds to decrease the set temperature.

#### 3. Lock function

Press and hold the keys + and - simultaneously for more than 3 seconds to lock thermostat. You can unlock it in the same way. Once this function is activated, the keys are locked and cannot be operated.

### 4. Function menu

This product has four function menus. For detailed operation, please refer to the logic diagram on page 3.

The first item: floor temperature display;

The second item: mode selection:

The third item: period programming:

The Fourth item: RTC calibration

Short press the key (b) in any non-dynamic interface in the function menu to exit the function menu

Note: When the 7th advanced function "programming selection" is OFF, only the first function menu is valid.

#### Short press key 88 when thermostat is switched on Floor temperature display Switch between manual Press the keys + or operation mode and period operation mode Model selection Long press the key + for 3 seconds to enter the programming dynamic interface Short press key 85 to return to the operation interface 88 See page 4 for details Network interface (Static interface) Short press key Long press the key + for 3 seconds to enter the network interfact ing press the key + for 3 seconds to enter Period programming the programming dynamic interface See page 4 for details (Static interface) Short press the key ዕ to return to the static interface Long press the key + for 3 seconds RTC calibration to enter the RTC calibration Short press the key 28 to switch (Static interface) dynamic interface between minutes, hours and avs, and press the keys + and- to adjust the set value. Short press the key ዕ to return to the static interface

### Advanced Settings

Entry method 1: In the shutdown state, press and hold the key se for more than 3 seconds. And then the password input interface appears. Input the correct password to enter Advanced Settinas

Enter method 2: When switch on the thermostat and the display is full of icons, immediately press the key 88. And then the pas s-word input interface appears. Input the correct password to enter Advanced Settings.

After entering Advanced Settings, the relay does not output. Short press the key to exit the Advanced Settings.

Password input: press kevs + and - to select a number. Press kev at to s witch to the next number. After entering the correct pass -word, press key Be to enter Advanced Settings. The default pass-word is 8341.

| No. | Symbol | Function                                        | Adjust by + or –                                                                                                    |
|-----|--------|-------------------------------------------------|----------------------------------------------------------------------------------------------------|
| 1   | IS EN  | Sensor selection                                | IN Built-in sensor;OUT floor sensor ALL:<br>controlled by built-in sensor but limited by floor sensor                                 |
| 2   | 5.00   | Built-in sensor calibration                     | Range: -9.9~10 °C                                                                                                    |
| 3   | ЭЕ ПС  | Floor sensor calibration                        | Range: -9.9~10 °C                                                                                                    |
| 4   | ЧР оГ  | State selection of<br>thermostat after power-on | ON: Stay switch-off state when power failure<br>OFF: Stay current state when power failure                                            |
| 5   | SL i F | External temperature limit setting              | Range: 16~60 °C                                                                                                    |
| 6   | 6н Г   | Set the upper temperature limit                 | Range: 16~60 °C                                                                                                    |
| 7   | 7P - 6 | Programming selection                           | OFF: non-activated 5: working for 5 days and resting for 2 days,<br>6: working for 6 days andresting for 1 day, 7: working for 7 days |
| 8   | 93 iF  | Start temperature difference                    | Range: 0.5~10 °C                                                                                                    |
| 9   | SOAU   | Open-window detection function                  | Range: ON/OFF                                                                                                    |
| 10  | ROUL   | Open-window detection time                      | Range: 2~30 minutes                                                                                                    |
| 11  | bГdL   | Open-window temperature drop                    | Range: 2~4 °C                                                                                                    |
| 12  | сылг   | Time of return from openwindow to normal mode   | Range: 10~60 minutes                                                                                                    |
| 13  | EF RC  | Restore factory settings                        | Long press the key + for more than 3 seconds                                                                                          |

Note: When the sensor selection is IN, the calibration of the floor sensor is displayed as ...... When the sensor selection is OUT, the calibration of built-in sensor is displayed as ..... When the screen displays Er0, thermostat has built-in sensor failure; When the screen displays Fr1 thermostat has floor sensor failure

### Working Mode Description

### U Manual Mode

Thermostat is operating according to the manually set temperature. Completely out of period programming mode control.

### Period Mode

Weekly circulation. You can set 6 events and corresponding temperature for each day in this mode. Events, temperature, resting days can be programmed upon the customers' request. 🕒 🖑 Temporary Mode

The thermostat temporarily exits Period Mode and switches to Manual Mode. Thermostat will automatically restore to Period Mode when the next event comes.

### Event Programming

Press and hold the key + for 3 seconds in the period programming static interface to enter the period programming dynamic interface. The operation method of the dynamic interface is as follows

# Installation instructions

### FHT76WIFI LCD thermostat for underfloor heating

| Per  | iod | Period symbol | Default time | Operation                     | Default temperature | Operation       |
|------|-----|---------------|--------------|-------------------------------|---------------------|-----------------|
|      | 1   | ÷.            | 6:00         | Le                            | 20 °C               | Le              |
|      | 2   |               | 8:00         | s + o<br>eratu                | 15 °C               | s + o<br>eratu  |
| day  | 3   | *             | 11 : 30      | e key                         | 15 °C               | e key           |
| Week | 4   | Č             | 12 : 30      | I time by the<br>switch set t | 15 °C               | by the          |
|      | 5   | Ŕ             | 17 : 00      |                               | 22 °C               | l time<br>switc |
|      | 0   | Î             | 22 : 00      | beriod<br>ey to               | 15 °C               | ey to           |
| (end | 1   | ف             | 8:00         |                               | 20 °C               | dify p<br>ess k |
| Weel | 0   | ì             | 23 : 00      | ₽₽                            | 15 °C               | Åę              |

Installation diagram

1 Use a flat-blade screwdriver to rotate the 2 Use a flat-blade screwdriver to rotate the fixer clockwise to the position shown in fixer clockwise to the position shown in the figure. the figure.

# Installation instructions

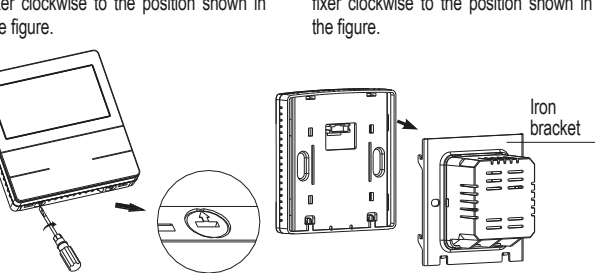

Note: short press the key in the dynamic interface or no operation for 30 seconds, then thermostat will return to the period programming static interface.

### WIFI function

APP first connection method:

Step 1: Scan the QR code to download and install the "Tuya Smart" app, Step 2: Register an account and log in

The third step:

thermostat link app 1. The mobile phone must use WIFI to connect to the network and turn on Bluetooth:

2. Enter the thermostat network mode: the WiFi icon flashes, indicating that it has entered the network mode. WiFi icon is always on, click the button senter the fourth item of the network configuration interface Configuration interface Configuration interface configuration interface config 3. Open the "Tuya Smart" APP, click "Add Device", the APP will automatically discover the device device, click "Add", then click "+", follow the prompts to enter the WiFi password, click "Next", click "Finish" then the network configuration is successful.

4. If the connection fails, repeat steps 2 and 3 after powering the thermostat back on.

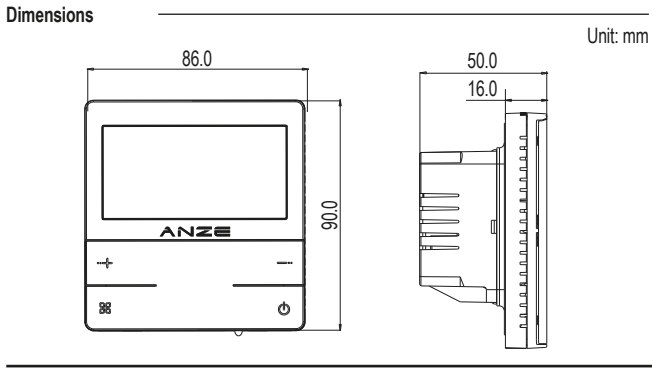

3 First pass the connecting wire through the outlet hole under the power supply box, fix the iron bracket to the cassette with mounting screws, cut the connecting wire to a suitable length and connect correctly according to the connection diagram.

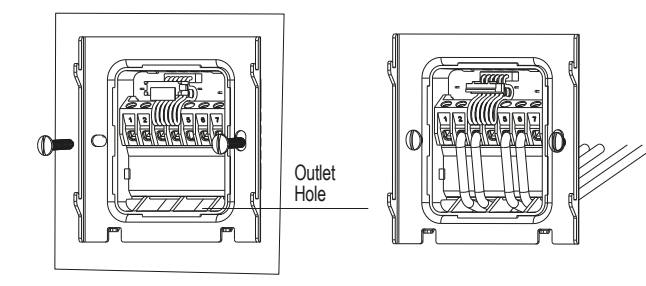

4 After the connection is completed, insert the wire harness back. Insert the panel back to the iron bracket. And then rotate the fixer 180° with a flat screwdriver to complete the installation.

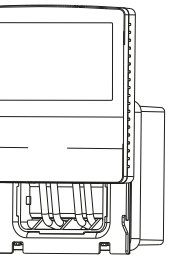

### Precautions

### ▲ Power must be off during installation.

- ▲ Please connect the wires correctly according to the wiring diagram.
- ▲ Recommended installation height is 1.4m, or the same height as other wall switches.
- ▲ Do not install thermostat in a non-ventilated position such as in the corner, behind the door.
- ▲ Do not install thermostat in a place with strong airflow or near cold or heat source.
- ▲ The manual is subject to change without notice:
- ▲ Prevent small elements or water from entering the thermostat as it would cause damage.

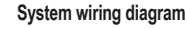

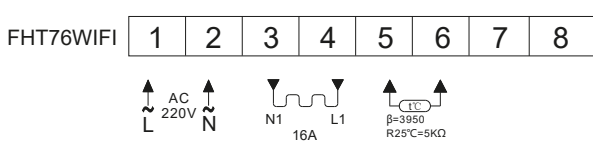

Note: This thermostat can be in operation with full load only in a place where the altitude is not higher than 2500m. To use it in a place where the altitude is between 2500m and 4200m, the maximum extern al load should not exceed 80% of thermostat's rated power.

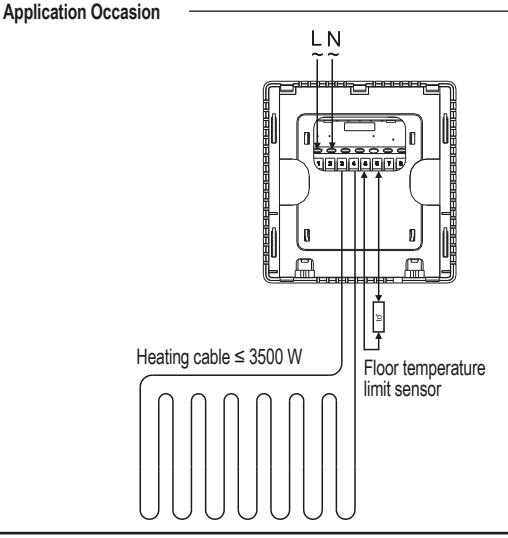

0//5 30 Q

### FHT76WIFI LCD termosztát elektromos padlófűtéshez

Az LCD digitális hőmérséklet-szabályozó lehetővé teszi a felhasználók számára, hogy a kézi és az energiatakarékos vezérlés között válasszanak üzemmódot. Alkalmazható elektromos fűtésszabályozáshoz. A szabályozó berendezés a következő szabályozási funkciókkal rendelkezik: TŴ (0/2/3/4/5/0/0/0).

| Modell                                                                     | Név                                   | Terhelés |
|----------------------------------------------------------------------------|---------------------------------------|----------|
| FHT76WIFI                                                                  | LCD termosztát padlófűtéshez          | ≤ 16 A   |
| Műszaki adatok<br>Működési feszültség: AC 2:<br>Maximélia tarbalási áram 1 | 30 V~ 50 Hz                           |          |
| Maximalis ternelesi aram:                                                  | IOA (IEZISZIIV)<br>tartomány: 5∼60 °C |          |
| Hőmérséklet mérési tartom                                                  | ány: -9,9~99,9 °C                     | 0700-8   |
| Mérési érték kijelzés ponto                                                | ssága: 0,1                            | J [ ], ] |
| Beállítási érték megjeleníté                                               | si pontosság: 0,5                     |          |
| Védelmi osztály: IP20                                                      |                                       | + -      |
| Környezeti hőmérséklet: -1                                                 | 0~55 °C                               |          |
| 2500 méter alatti magasság                                                 | gban                                  | 8 O      |

### Jellemzők

- Egyszerű és elegáns kialakítás 

   Könnyű telepítés
- Könnyen használható

- Alacsony készenléti energiafogyasztás
- Nagy képernyő, nagy gombok

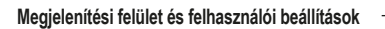

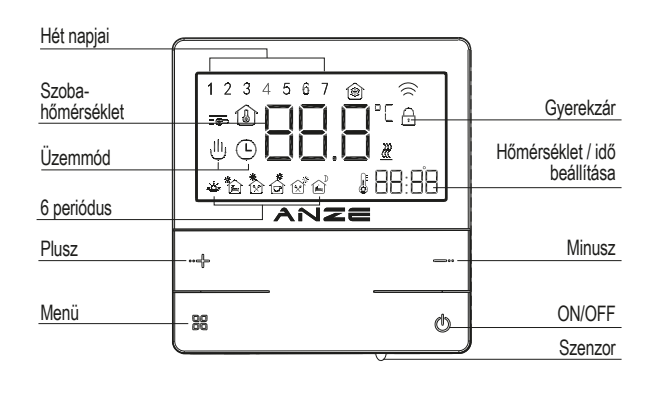

### 1. Be- és kikapcsolás

Nyomja meg a 🕐 gombot a termosztát be- vagy kikapcsolásához.

### 2. Hőmérséklet beállítása

Bekapcsolt állapotban nyomja meg röviden vagy hosszan a + billentyűt több mint 3 másodpercig a beállított hőmérséklet növeléséhez, és nyomia meg röviden vagy hosszan a - billentvűt a hőmérséklet csökkentéséhez.

#### 3. Gyerekzár funkció

A termosztát rögzítéséhez tartsa lenvomva a + és - gombokat egyszerre több mint 3 másodperciq. A feloldás ugyanígy történhet. A funkció aktiválása után a billentyűk zárolódnak, és nem működtethetők.

### 4. Funkció menü

Ez a termék négy funkciómenüvel rendelkezik. A részletes működést lásd a logikai diagramon. Az első: a padlóhőmérséklet kijelzése;

### A második az üzemmód kiválasztása

A harmadik: programozott időszak:

### A negvedik: RTC (pontos idő) kalibrálás

Nvomia meg röviden a 🔿 gombot a funkciómenü bármelvik nem dinamikus felületén a funkciómenüből való kilépéshez.

Megjegyzés: Ha a 7. speciális funkció "programozás kiválasztása" ki van kapcsolva, csak az első funkciómenü érvénves.

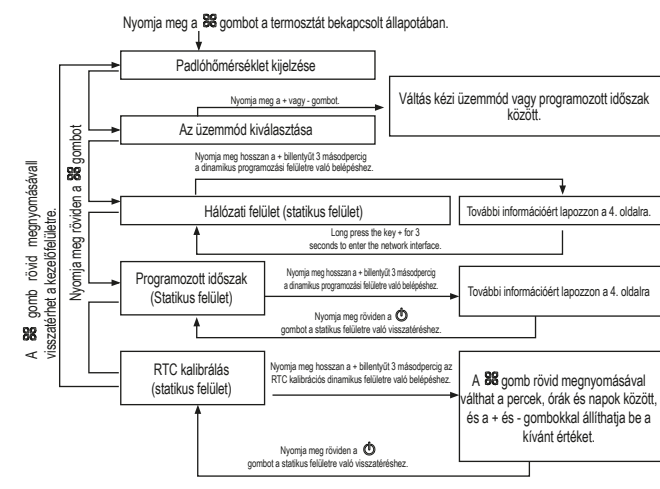

### Speciális beállítások

Belépési módszer 1: Kikapcsolt állapotban tartsa lenyomva a sz billentyűt több mint 3 másodperciq. Ekkor megjelenik a jelszó beviteli felület. Adja meg a megfelelő jelszót a Speciális beállításokba való belépéshez.

Belépési módszer 2: Amikor bekapcsolia a termosztátot, és a kijelző tele van ikonokkal, nyomia meg azonnal a se gombot. És ekkor megjelenik a jelszó beviteli felület. Adja meg a helyes jelszót a Speciális beállításokba való belépéshez.

A Speciális beállítások megadása után a relé nem ad ki kimenetet. A 🕲 gomb rövid megnyomásával lépjen ki a Speciális beállításokból.

Jelszó bevitele: nyomja meg a + és - billentyűket egy szám kiválasztásához. nyomja meg a se gombot a következő számhoz. A helyes jelszó belírása után nyomja meg a se billentyűt a Speciális beállításokhoz. Az alapértelmezett jelszó a 8341.

| No. | Szimbólum | Funkció                                                      | Beállítás + vagy - értékkel                                                                                       |
|-----|-----------|--------------------------------------------------------------|----------------------------------------------------------------------------------------------------|
| 1   | IS EN     | Érzékelő kiválasztása                                        | IN Beépített érzékelő;OUT padlóérzékelő MINDEN:<br>a beépített érzékelő vezérli, de a padlóérzékelő korlátozza.   |
| 2   | 377 5     | Beépített érzékelő kalibrálás                                | Tartomány: -9.9~10 °C                                                                                             |
| 3   | ЭЕ ПС     | Padlószenzor kalibrálása                                     | Tartomány: -9.9~10 °C                                                                                             |
| 4   | ЧР оГ     | A termosztát állapotának kiválasztása<br>bekapcsolás után    | ON: kikapcsolt állapotban marad áramkimaradást követően<br>OFF: áramkimaradást követően marad az aktuális állapot |
| 5   | SL ( F    | Külső hőmérsékleti határérték<br>beállítása                  | Tartomány: 16~60 °C                                                                                               |
| 6   | 6н Г      | A felső hőmérsékleti határérték<br>beállítása                | Tartomány: 16~60 °C                                                                                               |
| 7   | 7P - 6    | Programozás kiválasztása                                     | OFF: nincs aktiválva 5: 5 napig működik és 2 napig pihen,<br>6: 6 nap működés és 1 nap pihenés, 7: 7 nap működés  |
| 8   | 88 i.F    | Induló hőmérséklet-különbség                                 | Tartomány: 0.5~10 °C                                                                                              |
| 9   | 90PN      | Nyitott ablak érzékelő funkció                               | Tartomány: ON/OFF                                                                                                 |
| 10  | RCAL      | Nyitott ablak érzékelési idő                                 | Tartomány: 2~30 perc                                                                                              |
| 11  | ьГdL      | Nyitott ablak hőmérséklet-csökkenése                         | Tartomány: 2~4 °C                                                                                                 |
| 12  | СРИС      | A visszatérés ideje a nyitott ablakból<br>a normál üzemmódba | Tartomány: 10~60 perc                                                                                             |
| 13  | EF RC     | Gyári beállítások visszaállítása                             | Nyomja meg hosszan a + gombot több mint 3 másodpercig.                                                            |

Megjegyzés: Ha az érzékelő kiválasztása IN, a padlóérzékelő kalibrálása a következőképpen ielenik meg ::::;

Ha az érzékelő kiválasztása OUT, a beépített érzékelő kalibrálása jelenik meg mint Ha a képernyőn Er0 jelenik meg, a termosztát beépített érzékelő hibája van; Ha a képernyőn Er1 jelenik meg, a termosztát padlóérzékelő hibája van.

### Munkamód leírás

### Kézi üzemmód

A termosztát a manuálisan beállított hőmérsékletnek megfelelően működik. Teliesen kikerült az programozott időszak üzemmód vezérléséből.

### <sup>O</sup> Programozott időszak

Heti időzítés. Ebben az üzemmódban minden napra 6 eseménvt és a megfelelő hőmérsékletet állíthat be. Az események, hőmérséklet, pihenőnapok az ügyfelek kérésére programozhatók. 🕒 🕛 Ideiglenes üzemmód

A termosztát ideiglenesen kilép az programozott időszakból, és átvált Kézi üzemmódba, A termosztát a következő időpont bekövetkezésekor automatikusan visszaáll a programozott időszak módba.

### Esemény programozás

Nyomja meg és tartsa lenyomva a + billentyűt 3 másodpercig az időszakos programozás statikus felületén, hogy belépjen az időszakos programozás dinamikus felületére. A dinamikus felület működési módia a következő.

# Használati utasítás

### FHT76WIFI LCD termosztát elektromos padlófűtéshez

| ldős      | zak | ldőszak<br>szimbóluma | Alapértelmezett<br>idő | Művelet                                                      | Alapértelmezett<br>hőmérséklet | Művelet                                         |
|-----------|-----|-----------------------|------------------------|--------------------------------------------------------------|--------------------------------|-------------------------------------------------|
| létköznap | 1   | ÷.                    | 6:00                   | L 🖅 Ki                                                       | 20 °C                          | etét                                            |
|           | 2   |                       | 8:00                   | vag)<br>lenty<br>isáho                                       | 15 °C                          | sékle                                           |
|           | 3   | *                     | 11 : 30                | z időtartamot a +<br>Vyomja meg a bil<br>imérséklet átállíté | 15 °C                          | atja a periódus hőméi<br>+ vagy - billentyűkkel |
|           | 4   | Č                     | 12 : 30                |                                                              | 15 °C                          |                                                 |
|           | 5   | Ŕ                     | 17 : 00                |                                                              | 22 °C                          |                                                 |
|           | 0   | Î                     | 22 : 00                | tsa az<br>tkal. N<br>ott hő                                  | 15 °C                          |                                                 |
| ége       | 1   | ů.                    | 8:00                   | odosí<br>mbok<br>eállít                                      | 20 °C                          | losíth<br>a                                     |
| Hétv      | 0   | í l                   | 23:00                  | a g K                                                        | 15 °C                          | Móc                                             |

Megjegyzés: nyomja meg röviden a gombot a dinamikus felületen, vagy 30 másodpercig ne tegyen semmit, majd a termosztát visszatér a statikus felület programozási időszakához.

### WIFI funkció

- APP első csatlakozási módszer:
- 1. lépés: Szkennelje be a QR-kódot a "Tuya Smart" alkalmazás letöltéséhez és telepítéséhez.

 2. lépés: Regisztráljon egy fiókot és jelentkezzen be.
 3. lépés: 3.1. A mobiltelefonnak 2,4 GHz WIFI-t kell használnia a hálózathoz való **7**2 csatlakozáshoz, és kapcsolia be a Bluetooth-t;

3.2. Probléma esetén, ha szükséges, lépjen be a termosztát hálózati üzemmódba: a WiFi ikon villog, jelezve, hogy a termosztát hálózati üzemmódba lépett. Ehhez a WiFi ikon folyamatos kijelzése mellett nyonja med ka 88 gombot, hogy belépien a konfigurációs felültere TTTT. Most hoszan nyomja med ka 98 gombot, hogy belépien a konfigurációs felültere TTTT. Most hoszan nyomja meg a + billentyűt, a WiFi ikon villogni kezd, a TTTT körbefut. 3.3. Nyissa meg a "Tuya Smart" APP-ot, kattintson az "Add Device" gombra, az APP automatiku-

san felfedezi a készüléket, kattintson a "Add" gombra, majd kattintson a "+" gombra, kövesse az utasításokat a WiFi jelszó megadásához, kattintson a "Next" gombra, kattintson a "Finish" gombra. majd a hálózati konfiguráció sikeres.

3.4. Ha a kapcsolat nem sikerül, ismételje meg a 3.2. és 3.3. lépést a termosztát újra bekapcsolása után.

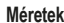

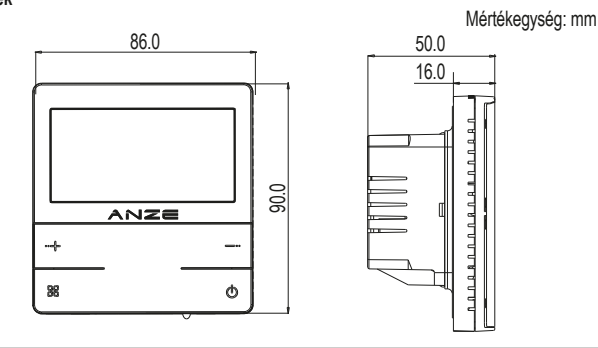

6-4

Telepítési diagram

- 1 Egy lapos csavarhúzóval forgassa el a rögzítőt az óramutató járásával megegyező
  - irányba az ábrán látható pozícióba.
- 2 Távolítsa el a vaskonzolt a termosztát hátuljáról a csatlakozódobozzal együtt, majd húzza ki a kábelköteget.

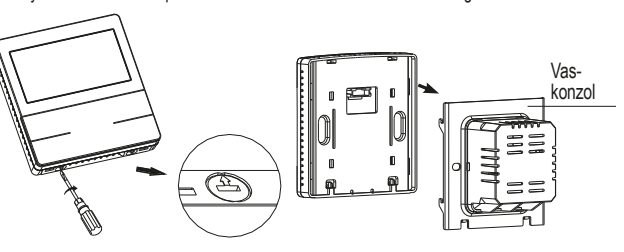

3 Először vezesse át a csatlakozóvezetéket a sorozatkapocs alatti nyíláson, rögzítse a vaskonzolt a fali bekötődobozhoz a rögzítőcsavarokkal, vágja a csatlakozóvezetéket megfelelő hosszúságúra, és csatlakoztassa helvesen a csatlakozási raiznak megfelelően.

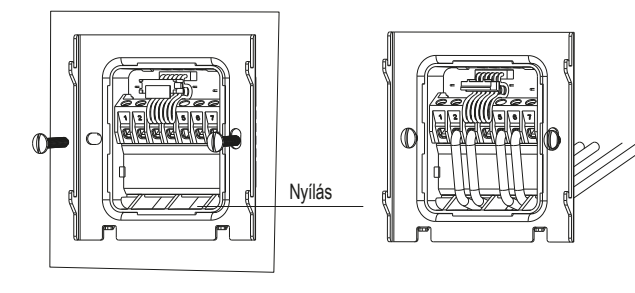

4 A csatlakoztatás befejezése után helyezze vissza a kábelköteget. Helyezze vissza a panelt a vaskonzolra. Majd forgassa el a rögzítőt 180°-kal egy lapos csavarhúzóval, hogy befejezze a telepítést.

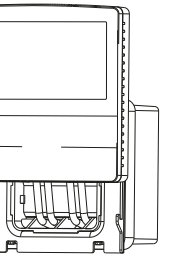

### Óvintézkedések

- ▲ A telepítés alatt áramtalanítsa a hálózatot.
- ▲ Kériük, hogy a vezetékeket a kapcsolási raiznak megfelelően csatlakoztassa.
- ▲ A javasolt beépítési magasság 1,4 m, vagy ugyanolyan magas, mint a többi fali kapcsoló.
- ▲ Ne telepítse a termosztátot nem szellőztetett helvre, például sarokba, aitó mögé.
- ▲ Ne telepítse a termosztátot olvan helvre, ahol erős légáramlás van, vagy hideg vagy hőforrás közelében
- A kézikönvv előzetes értesítés nélkül változhat.
- ▲ Kerülie el, hogy por vagy víz kerüliön a termosztátba, miyel ez kárt okozhat.

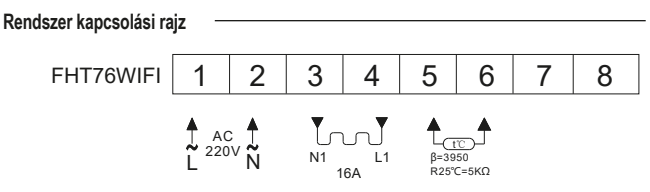

Megjegyzés: Ez a termosztát csak olyan helyen működhet teljes terheléssel, ahol a tengerszint feletti magasság nem haladja meg a 2500 m-t. Olyan helyen történő használatához, ahol a tengerszint feletti magasság 2500 m és 4200 m között van, a maximális külső terhelés nem haladhatja meg a termosztát névleges teljesítményének 80%-át.

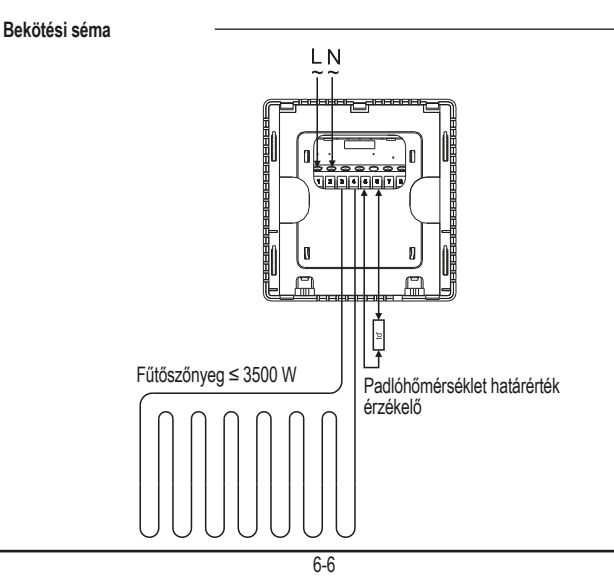

(G) ((6 - 30) (G)

### FHT76WIFI LCD termostat elektrický pre podlahové vykurovanie

Digitálny regulátor teploty LCD umožňuje používateľom vybrať si medzi manuálnym a energeticky úsporným režimom regulácie. Môže sa použiť na reguláciu elektrického vykurovania. Tento regulátor má tieto regulačné funkcie: TW (0/2/3/4/5/0/0/0)

| Model                                               | Názov                                  | Zaťaženie |
|-----------------------------------------------------|----------------------------------------|-----------|
| FHT76WIFI                                           | LCD termostat pre podlahové vykurovani | e ≤ 16 A  |
| <b>Technické údaje</b> –<br>Prevádzkové napätie: A0 | C 230 V~ 50 Hz                         |           |
| Maximálny zaťažovací p                              | rúd: 16 A (rezistívny)                 |           |
| Rozsah merania teploty:<br>Presnosť zobrazenia nai  | -9,9 ~ 99,9 °C<br>meranei hodnotv: 0.1 |           |
| Presnosť zobrazenia nas                             | stavenej hodnoty: 0,5                  |           |
| Trieda ochrany: IP20                                |                                        | ANZE      |
| Okolitá teplota: -10 ~ 55                           | °C                                     | + -       |
| Nadmorská výška: do 25                              | 500 metrov                             | 8 O       |

#### 1. Za- a vypínanie Stlačte tlačidlo 🖒.

2. Nastavenie teploty

Na zvýšenie nastavenej teploty v režime zapnutia stlačte krátko alebo podržte tlačidlo + dlhšie ako 3 sekundy, na zníženie nastavenej teploty v režime zapnutia stlačte krátko alebo podržte tlačidlo - dlhšie ako 3 sekundy.

### 3. Funkcia detskej zámky

Súčasným stlačením a podržaním tlačidiel + a - na viac ako 3 sekundy termostat uzamknete. Odomknutie je možné vykonať rovnakým spôsobom. Po aktivácii funkcie sú tlačidlá uzamknuté a nie je možné s nimi pracovať.

### 4. Menu funkcií

Tento produkt má štyri funkčné menu. Podrobné informácie o ovládaní nájdete v schéme. Prvý bod: zobrazenie teploty podlahy;

Druhý bod: výber režimu:

Tretí bod: programované obdovie;

Štvrtý bod: kalibrácia RTC (presný čas)

Krátkym stlačením tlačidla () na ľubovoľnom nedvnamickom rozhraní menu funkcií opustíte menu funkcií

Poznámka: Ak je 7. špeciálna funkcia "výber programovania" vypnutá, je platná len prvé menu funkcií

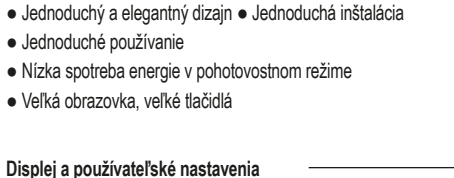

Charakteristika

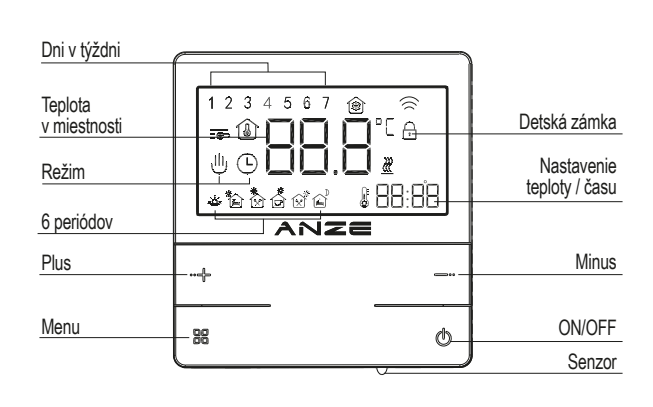

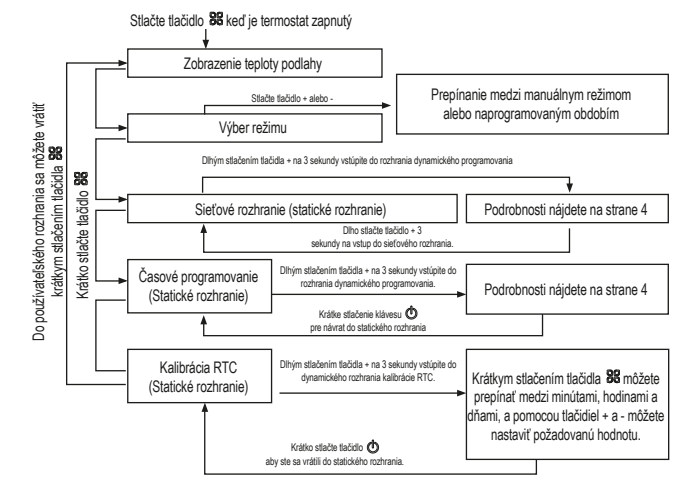

### Špeciálne nastavenia

1. spôsob vstupu: V režime vypnutia podržte tlačidlo stlačené dlhšie ako 3 sekundy. Potom sa zobrazí obrazovka na zadanie hesla. Zadaním správneho hesla získate prístup k Špeciálnym nastaveniam.

2. spôsob vstupu: Keď zapnete termostat a na displeji sa zobrazia ikony, okamžite stlačte tlačidlo 😹 Potom sa zobrazí obrazovka na zadanie hesla. Zadaním správneho hesla získate prístup k Špeciálnym nastaveniam

Po zadaní Špeciálnych nastavení relé nevystúpi. Krátkym stlačením tlačidla opustíte Špeciálne nastavenia.

Zadanie hesla: stlačením tlačidiel + a - vyberte číslo. Stlačením tlačidla vyberte ďalšie číslo. Po zadaní správneho hesla stlačením tlačidla preidite na Špeciálne nastavenia. Predvolené heslo ie 8341.

| No. | Symbol | Funkcia                                               | Nastavenie + alebo -                                                                                            |
|-----|--------|-------------------------------------------------------|----------------------------------------------------------------------------------------------------|
| 1   | IS EN  | Výber snímača                                         | IN Vstavaný senzor; OUT podlahový senzor ALL: ovládaný vstavaným<br>senzorom, ale obmedzený podlahovým senzorom |
| 2   | 5 °LC  | Zabudovaná kalibrácia snímača                         | Rozsah: -9.9~10 °C                                                                                              |
| 3   | 3E F C | Kalibrácia podlahového snímača                        | Rozsah: -9.9~10 °C                                                                                              |
| 4   | 4P oF  | Výber stavu termostatu po zapnutí                     | ON: Pri výpadku napájania zostane vo vypnutom stave<br>OFF: Pri výpadku napájania zostane aktuálny stav         |
| 5   | SL ; F | Nastavenie limitu vonkajšej teploty                   | Rozsah: 16~60 °C                                                                                                |
| 6   | 6H (   | Nastavte hornú hranicu teploty Rozsah: 16~60 °C       |                                                                                                    |
| 7   | 7P ~ 6 | Výber programovania                                   | OFF: neaktivované 5: funguje 5 dní a odpočíva 2 dni,<br>6: 6 dní prevádzky a 1 deň pokoja, 7: 7 dní prevádzky   |
| 8   | 88 i.F | Štartovací teplotný rozdiel                           | Rozsah: 0.5~10 °C                                                                                               |
| 9   | SOPN   | Funkcia detekcie otvoreného okna                      | Rozsah: ON/OFF                                                                                                  |
| 10  | ROyl   | Čas detekcie otvoreného okna                          | Rozsah: 2~30 minút                                                                                              |
| 11  | երգր   | Pokles teploty pri otvorenom okne Rozsah: 2~4 °C      |                                                                                                    |
| 12  | СРИС   | Čas návratu z otvoreného okna<br>do normálneho režimu | Rozsah: 10~60 minút                                                                                             |
| 13  | EF RC  | Obnovte výrobné nastavenia                            | Dlho stlačte tlačidlo + na viac ako 3 sekundy                                                                   |

Poznámka: Ak je výber senzora IN, kalibrácia podlahového senzora sa zobrazí takto []]; Ak je výber senzora OUT. zobrazí sa kalibrácia zabudovaného senzora. Príklad: ..... Ak sa na obrazovke zobrazí Er0, termostat má poruchu zabudovaného senzora. Ak sa na obrazovke zobrazí Er1. termostat má poruchu podlahového senzora.

### Prevádzkový režim, popis

### Manuálny režim

Termostat sa prevádzkuje podľa ručne nastavenej teploty. Je úplne mimo režimu prevádzky podľa časového programovania.

### Programované obdobie

Týždenné programovanie. V tomto režime môžete nastaviť 6 udalostí a príslušnú teplotu pre každý deň. Udalosti, teplotu a dni odpočinku je možné naprogramovať podľa želania. 🕒 🖑 Dočasný režim

Termostat dočasne ukončí režim programovaného obdobia a prepne sa do manuálneho režimu. Termostat sa automaticky vráti do režimu programovania obdobia, keď nastane ďalšia načasované obdobie.

### Programovanie podujatí

Stlačením a podržaním tlačidla + na 3 sekundy v rozhraní statického časového programovania vstúpite do rozhrania dynamického periodického programovania. Dynamické rozhranie funguje nasledovne

### FHT76WIFI LCD termostat elektrický pre podlahové vykurovanie

| Obdo-<br>bie    |   | Symbol obdobia | Základný čas | Prevádzka                                                                    | Základná<br>teplota | Prevádzka                                         |
|-----------------|---|----------------|--------------|------------------------------------------------------------------------------|---------------------|---------------------------------------------------|
|                 | 1 | ů.             | 6:00         | + o                                                                          | 20 °C               | е                                                 |
| k               | 2 |                | 8:00         | obdobie pomocou tlačidiel<br>Stlačením tlačidla zmenit<br>nastavenú teplotu. | 15 °C               | nôžel                                             |
| Pondelok - Piat | 3 | *              | 11 : 30      |                                                                              | 15 °C               | ou tlačidiel + alebo - n<br>neniť teplotu obdobia |
|                 | 4 | Č              | 12 : 30      |                                                                              | 15 °C               |                                                   |
|                 | 5 | Ŕ              | 17 : 00      |                                                                              | 22 °C               |                                                   |
|                 | 0 | Î              | 22 : 00      |                                                                              | 15 °C               |                                                   |
| pue             | 1 | ů.             | 8:00         | leňte<br>ebo -                                                               | 20 °C               | ZI                                                |
| Víke            | 0 | Ê              | 23:00        | al                                                                           | 15 °C               | Ъ                                                 |

Poznámka: krátko stlačte tlačidlo na dynamicko rozhraní, alebo po 30 sek nečinnosti, termostat

sa vráti do programovania statického rozhrania

2. krok: Zaregistruite si účet a prihláste sa.

1. krok: Naskenuite QR kód, aby ste si stiahli a nainštalovali aplikáciu

Funkcia WIFI

Tuya Smart.

Prvé pripoienie aplikácie:

Schéma inštalácie

- 1 Pomocou plochého skrutkovača otočte upevňovací prvok v smere hodinových ručičiek do polohy znázornenej na obrázku.
- 2 Odstráňte železnú konzolu zo zadnej strany termostatu spolu s pripojovacou krabičkou a potom odpojte káblový zväzok.

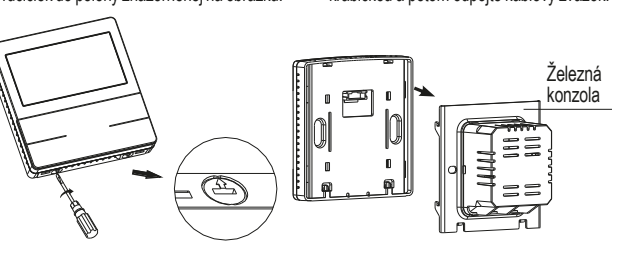

3 Najskôr preveďte pripojovací kábel cez otvor pod radovou svorkou, upevnite železnú konzolu ku krabici pomocou upevňovacích skrutiek, skráťte pripojovací kábel na správnu dĺžku a správne ho pripoite podľa schémy pripoienia.

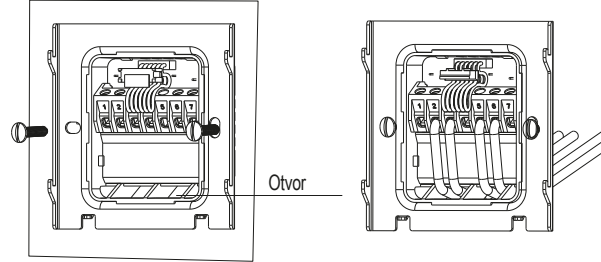

Preventívne opatrenia

- Počas inštalácie musí bvť sieť bez napätia.
- Prosíme, pripoite vodiče podľa schémy zapojenia.
- ▲ Odporúčaná výška inštalácie je 1.4 m alebo rovnaká výška ako pri iných nástenných vypínačoch

Návod na použitie

- ▲ Neinštaluite termostat na nevetranom mieste, napríklad v rohu alebo za dverami.
- ▲ Neinštaluite termostat na miestach so silným prúdením vzduchu alebo v blízkosti zdroja chladu alebo tepla.
- ▲ Tento návod na použitie sa môže zmeniť bez predchádzajúceho upozornenia.
- ▲ Dbaite na to, aby sa nedostala voda do termostatu, pretože to môže spôsobiť poškodenie.

#### Schéma zapoienia systému FHT76WIFI 2 3 5 6 7 8 4 AC 220V B=3950

Poznámka: Tento termostat sa môže prevádzkovať pri plnom zaťažení len na miestach, kde nadmorská výška nepresahuje 2500 m. Pri použití na miestach, kde je nadmorská výška od 2500 m do 4200 m, nesmie maximálne vonkajšie zaťaženie prekročiť 80 % menovitého výkonu termostatu.

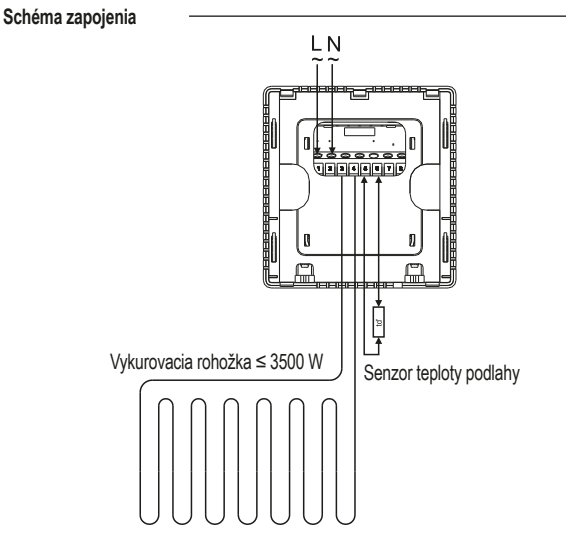

3. krok: 3.1. Mobilný telefón musí používať 2,4 GHz WIFI na pripojenie k sieti a za

Bluetooth. 3.2. V prípade potreby vstúpte do sieťového režimu termostatu: ikona WiFi bude blikať, čo znamená, že termostat vstúpil do sieťového režimu. Ak to chcete urobiť, pri nepretržite zobrazenej ikone WiFi stlačte 4x tlačidlo [symbol] a vstúpte do konfiguračného rozhrania [symbol]. Teraz dlho stlačte tlačidlo +. ikona WiFi bude blikať. [symbol] bude behať okolo.

3.3. Otvorte aplikáciu "Tuya Smart", kliknite na tlačidlo " Add Device ", aplikácia automaticky zistí zariadenie, kliknite na tlačidlo " Add t", potom kliknite na tlačidlo "+", podľa pokynov zadajte heslo WiFi, kliknite na tlačidlo "Next", kliknite na tlačidlo " Finish ", potom je konfigurácia sjete úspešná, 3.4. Ak sa pripojenie nepodarí, po opätovnom zapnutí termostatu zopakujte kroky 3.2 a 3.3.

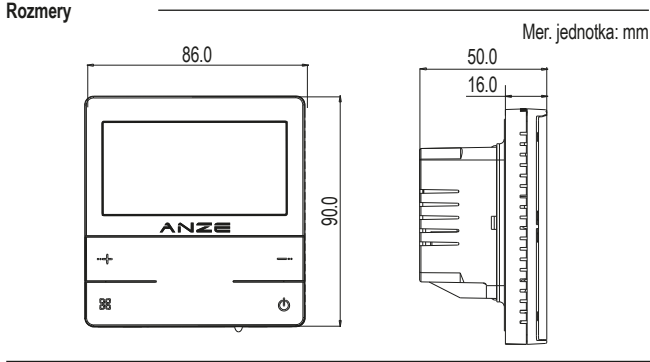

- - 4 Po dokončení pripojenia umiestnite naspäť káblový zväzok. Vráťte panel na železnú konzolu. Potom plochým skrutkovačom otočte upevňovací prvok o 180°, aby ste dokončili inštaláciu.

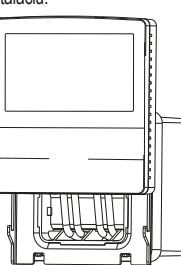

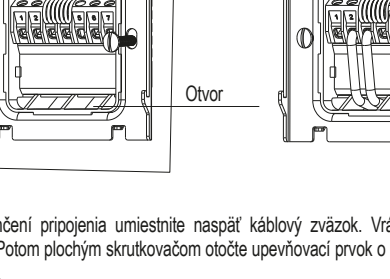

0//5 30 Q

### FHT76WIFI Termostat LCD pentru încălzire prin pardoseală

Manual de utilizare

Termostatul digital LCD permite utilizatorilor să aleagă între modurile de control manual si de economisire a energiei. Poate fi utilizat pentru controlul încălzirii electrice. Acest dispozitiv de control are următoarele funcții de control: TW (0/2/3/4/5/0/0/0).

| Model                                                        | Name                                  | Loadf               |
|--------------------------------------------------------------|---------------------------------------|---------------------|
| FHT76WIFI                                                    | LCD thermostat for underfloor heating | ≤ 16 A              |
| Date tehnice –                                               | AC 230 V~ 50 Hz                       |                     |
| Curent maxim de încărca                                      | are: 16 A (rezistiv)                  |                     |
| Interval de măsurare a te                                    | emperaturii: -9,9~99,9 °C             | ₽₽₽₽`- <sup>©</sup> |
| Precizia afișarii valorii de<br>Precizia afișării valorii de | e masurare: 0,1<br>e setare: 0,5      |                     |
| Clasa de protecție: IP20<br>Temperatura ambiantă: -          | .10~55 °C,sub                         | + -                 |
| la 2500 de metri altitudin                                   | e                                     | 8 0                 |

### Caracteristici

- Design simplu și elegant Instalare ușoară
- Usor de utilizat
- Consum redus de energie în standby
- Ecran mare butoane mari

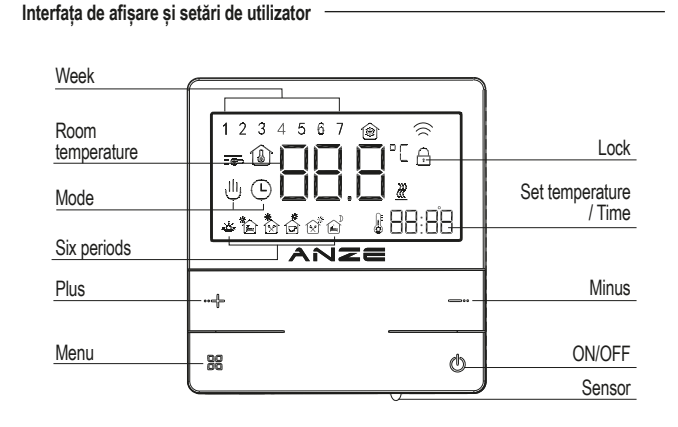

### 1. Pornire si oprire

Apăsați butonul @ pentru a opri termostatul atunci când acesta este pornit: apăsati butonul 🔿 pentru a porni termostatul atunci când acesta este oprit.

#### 2. Setarea temperaturii

În starea pornit, apăsati scurt sau lung tasta + pentru mai mult de 3 secunde pentru a creste temperatura setată si apăsati scurt sau lung tasta - pentru mai mult de 3 secunde pentru a reduce temperatura setată.

### 3. Functia de blocare

Apăsati și mentineți apăsate simultan butoanele + și - timp de mai mult de 3 secunde pentru a bloca termostatul. Deblocarea se poate face în acelasi mod. Odată ce functia este activată, tastele sunt blocate și nu pot fi acționate.

#### 4. Meniu de functii

Acest produs are patru meniuri de functii. Pentru detalii despre functionare, consultati diagrama logică de la pagina 3.

Primul punct este afisarea temperaturii podelei;

Al doilea punct: selectarea modului de functionare:

Al treilea punct: programarea periodică:

Al patrulea punct: calibrarea RTC

Apăsati scurt butonul 🕐 de pe orice interfată nedinamică a meniului de funcții pentru a iesi din meniul de functii

Observatii: Dacă functia specială 7, "selectarea programării" este dezactivată, este valabil doar primul méniu de functii.

#### Short press key 88 when thermostat is switched on Floor temperature display Switch between manual Press the keys + or operation mode and period operation mode Model selection Long press the key + for 3 seconds to enter the programming dynamic interface Short press key 85 to return to the operation interface 88 See page 4 for details Network interface (Static interface) Short press key Long press the key + for 3 seconds to enter the network interfact ing press the key + for 3 seconds to enter Period programming the programming dynamic interface See page 4 for details (Static interface) Short press the key O Long press the key + for 3 seconds RTC calibration to enter the RTC calibration Short press the key 28 to switch (Static interface) dynamic interface between minutes, hours and avs, and press the keys + and- to adjust the set value. Short press the key ዕ to return to the static interface

### Setări avansate

Metoda de introducere 1: În modul oprit, apăsati si mentineți apăsată tasta 🕱 pentru mai mult de 3 secunde. Apoi va apărea ecranul de introducere a parolei. Introduceti parola corespunzătoare pentru a accesa Setări avansate.

Metoda de acces 2: Când termostatul este pornit si ecranul este plin de pictograme, apăsati imediat tasta 👪 Apoi va apărea interfata de introducere a parolei. Introduceți parola corectă pentru a accesa Setări avansate

După introducerea Setărilor avansate, releul nu va emite nicio iesire. Apăsati scurt tasta 🕲 pentru a jesi din Setări avansate.

Pentru a introduce o parolă: apăsati tastele + si - pentru a selecta un număr. Apăsati tasta 🗱 pentru a selecta numărul următor. După introducerea parolei corecte, apăsati 😹 pentru a merce la Setări avansate. Parola implicită este 8341.

| No. | Symbol | Function                                        | Adjust by + or –                                                                                                    |
|-----|--------|-------------------------------------------------|----------------------------------------------------------------------------------------------------|
| 1   | IS EN  | Sensor selection                                | IN Built-in sensor;OUT floor sensor ALL:<br>controlled by built-in sensor but limited by floor sensor                                 |
| 2   | 5.00   | Built-in sensor calibration                     | Range: -9.9~10 °C                                                                                                    |
| 3   | ЭЕ ПС  | Floor sensor calibration                        | Range: -9.9~10 °C                                                                                                    |
| 4   | ЧР оГ  | State selection of<br>thermostat after power-on | ON: Stay switch-off state when power failure<br>OFF: Stay current state when power failure                                            |
| 5   | SL i F | External temperature limit setting              | Range: 16~60 °C                                                                                                    |
| 6   | 6н Г   | Set the upper temperature limit                 | Range: 16~60 °C                                                                                                    |
| 7   | 7P - 6 | Programming selection                           | OFF: non-activated 5: working for 5 days and resting for 2 days,<br>6: working for 6 days andresting for 1 day, 7: working for 7 days |
| 8   | 88 iF  | Start temperature difference                    | Range: 0.5~10 °C                                                                                                    |
| 9   | SOAU   | Open-window detection function                  | Range: ON/OFF                                                                                                    |
| 10  | 16CA   | Open-window detection time                      | Range: 2~30 minutes                                                                                                    |
| 11  | bîdl   | Open-window temperature drop                    | Range: 2~4 °C                                                                                                    |
| 12  | сылг   | Time of return from openwindow to normal mode   | Range: 10~60 minutes                                                                                                    |
| 13  | EF RC  | Restore factory settings                        | Long press the key + for more than 3 seconds                                                                                          |

Observatii: Dacă selectarea senzorului este IN. calibrarea senzorului de podea va fi afisată în felul următor :::::

Dacă selectarea senzorului este OUT, calibrarea senzorului încorporat, va fi afisată în felul următor

Când ecranul afisează Er0. termostatul are o defectiune a senzorului încorporat: Când ecranul afisează Er1, termostatul are o defectiune a senzorului de podea.

### Descrierea modului de lucru

### I Mod manual

Termostatul functionează în functie de temperatura setată manual. Complet în afara controlului modului de programare a perioadei.

### • Mod periodic

Circulatie săptămânală. În acest mod, poti seta 6 evenimente si temperatura corespunzătoare pentru fiecare zi. Evenimentele, temperatura si zilele de odihnă pot fi programate la cererea clientilor. ⊖ ⊎ Mod temporar

Termostatul iese temporar din Modul Periodic si comută la Modul Manual. Termostatul va reveni automat la Modul Periodic când intervine următorul eveniment.

### Programarea evenimentelor

Apăsați și mențineți apăsată tasta + timp de 3 secunde în interfața statică de programare a perioadei pentru a intra în interfata dinamică de programare a perioadei. Metoda de operare a interfetei dinamice este următoarea

### FHT76WIFI Termostat LCD pentru încălzire prin pardoseală

| Per  | iod | Period symbol | Default time | Operation         | Default temperature | Operation       |
|------|-----|---------------|--------------|-------------------|---------------------|-----------------|
|      | 1   | ů.            | 6:00         | _ e               | 20 °C               | Le              |
|      | 2   |               | 8:00         | s + o<br>eratu    | 15 °C               | s + o<br>eratu  |
| day  | 3   | *             | 11 : 30      | e keys<br>temps   | 15 °C               | e keys          |
| Week | 4   | Č             | 12 : 30      | by the<br>h set i | 15 °C               | by the<br>h set |
|      | 5   | Ŕ             | 17 : 00      | l time<br>switc   | 22 °C               | l time<br>switc |
|      | 0   | Î             | 22 : 00      | beriod<br>ey to   | 15 °C               | beriod<br>ey to |
| kend | 1   | ف             | 8:00         | dify p<br>ess k   | 20 °C               | dify p<br>ess k |
| Weel | 0   | Â             | 23 : 00      | Me                | 15 °C               | ₽ª              |

Notă: apăsati scurt tasta în interfata dinamică sau nu efectuati nicio operatiune timp de 30 de secunde, apoi termostatul va reveni la perioada de programare a interfetei statice.

### Functia WIFI

- Metoda de conectare initială a aplicatiei:
- Pasul 1: Scanati codul QR pentru a descărca si instala aplicatia "Tuva Smart".
- Pasul 2: Înregistrati un cont si autentificati-vă.
- Pasul 3: Conectarea termostatului la app 1. Telefonul mobil trebuie să utilizeze WIFI pentru a se conecta la retea si să activeze Bluetooth.

2. Intrati în modul de retea al termostatului: pictograma WiFi clipeste, indicând că a intrat în modul de retea. Pictograma WiFi este întotdeauna aprinsă, faceti clic pe butonul introduceti al patrulea element 0773.

3. Deschideti aplicatia "Tuya Smart" APP, faceti clic pe "Add Device", APP va descoperi automat dispozitivul aparatului, faceti clic pe "Add", apoi faceti clic pe "+", urmati instructiunile pentru a introduce parola WiFi, faceti clic pe "Next", faceti clic pe "Finish", apoi configurarea retelei este reusită. 4. În cazul în care conexiunea esuează, repetati pasii 2 si 3 după ce ati pornit din nou termostatul.

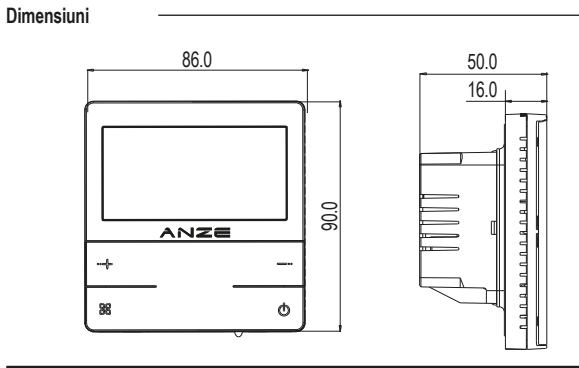

### Diagrama de instalare

- 1 Cu ajutorul unei surubelnite plate, rotiti clema în sensul acelor de ceasornic până în pozitia indicată în diagramă.
- 2 Scoateti suportul de fier din spatele termostatului împreună cu cutia de jonctiune, apoi deconectati cablajul.

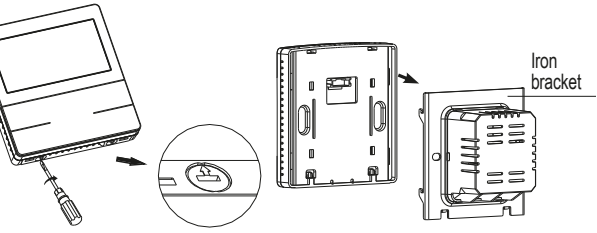

3 Treceti mai întâi cablul de conectare prin priza de sub cutia de alimentare. fixati suportul de fier pe casetă cu ajutorul șuruburilor de fixare, tăiați cablul de conectare la lungimea corespunzătoare și conectati-l corect conform schemei de conectare.

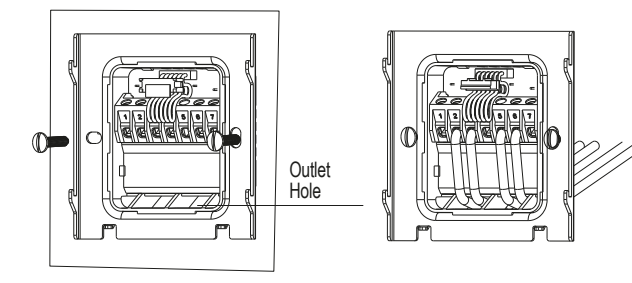

4 Când conexiunea este completă, înlocuiti hamul. Înlocuiti panoul de pe suportul de fier.

Apoi rotiti dispozitivul de fixare la 180° cu o surubelnită plată pentru a finaliza instalarea.

## Măsuri de precautie

### Alimentarea trebuie să fie oprită în timpul instalării.

- ▲ Vă rugăm să conectati corect firele în conformitate cu schema de conectare.
- ▲ Înăltimea de instalare recomandată este de 1.4 m. sau aceeasi înăltime ca si alte întrerupătoare de perete.

Manual de utilizare

- ▲ Nu instalați termostatul într-o poziție neventilată, cum ar fi în colţ, în spatele ușii.
- ▲ Nu instalati termostatul într-un loc cu un flux de aer puternic sau în apropierea unei surse de frig sau de căldură.
- ▲ Manualul poate fi modificat fără notificare prealabilă.
- ▲ Împiedicati pătrunderea în termostat a elementelor mici sau a apei, deoarece acestea ar putea provoca daune.

### Schema de cablare a sistemului

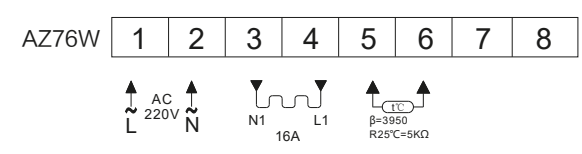

Observatii: Acest termostat poate functiona la sarcină maximă numai într-un loc unde altitudinea nu depăseste 2500m. Pentru a-l utiliza într-un loc în care altitudinea este cuprinsă între 2500m si 4200m, sarcina externă maximă nu trebuie să depăsească 80% din puterea nominală a termostatului.

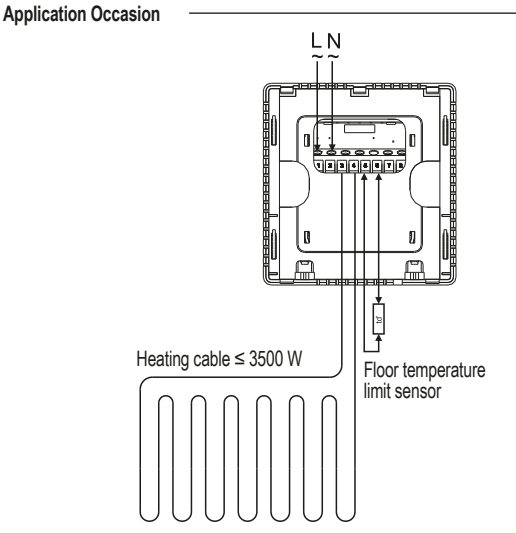

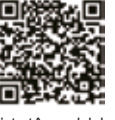

Unit<sup>.</sup> mm

6-4

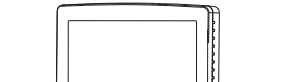

(G) M/5 - 30 (G)